## Настройка беспроводной сети на маршрутизаторе

#### Способ 1. С помощью мастера настройки беспроводной сети

1. В основном меню слева в разделе Начало выберите Мастер настройки беспроводной сети.

2. Выберите необходимый режим работы беспроводной сети:

- режиме «Точка доступа» маршрутизатор создает беспроводную сеть, к которой могут подключаться и получать доступ в Интернет различные Wi-Fi-устройства;

- режим «Выключить» позволяет отключить беспроводную сеть на устройстве.

В данном примере рассмотрим режим «Точка доступа». Выберите его и нажмите Далее.

| Мониторинг                              | Поиск         | 9                                                                                                    |
|-----------------------------------------|---------------|----------------------------------------------------------------------------------------------------|
| Начало                                  |               |                                                                                                    |
| • Информация                            | Начало / Маст | гер настроики беспроводной сети                                                                                                    |
| Click'n'Connect                         | Dufference    |                                                                                                    |
| • Мастер настройки беспроводной сети    | выверите режи | м раооты оеспроводнои сети                                                                                                    |
| • Мастер настройки виртуального сервера | Режим:        | • Точка доступа                                                                                                    |
| Статус                                  |               | Выберите данный пункт, если вы хопите подключить<br>портативное устройство (ноутбук, смартфон и пр.) к сети<br>Интернет используя беспроводное соединение (Wh-Fi). |
| Сев                                     |               | Выключить                                                                                                    |
| Дополнительно                           |               | Выберите данный пункт, если вы не планируете использовать<br>устройства, которым необходимо беспроводное соединение.                                               |
| Межсетевой экран                        |               |                                                                                                    |
| Контроль                                |               |                                                                                                    |
| Яндекс.DNS                              |               |                                                                                                    |
| О Система                               |               |                                                                                                    |

3. На следующей странице будет предложено сменить название Вашей беспроводной сети (SSID).

Рекомендуется использовать буквы латинского алфавита (A-z) и цифры (0-9) для лучшей совместимости с беспроводными клиентами.

Задайте название для Вашей сети и нажмите Далее.

| Мониторинг                              | Поиск          |                                | 9 |
|-----------------------------------------|----------------|--------------------------------|---|
| > Начало                                |                |                                |   |
| • Информация                            | Начало / Маст  | ер настройки беспроводной сети |   |
| Click'n'Connect                         | -              |                                |   |
| • Мастер настройки беспроводной сети    | Введите назван | ие точки доступа               |   |
| • Мастер настройки виртуального сервера | SSID:*         | My_WiFi                        |   |
| Э Статус                                |                |                                |   |
| О Сеть                                  |                |                                |   |
| Wi-Fi                                   |                |                                |   |
| Дополнительно                           |                |                                |   |
| Межсетевой экран                        |                |                                |   |
| Контроль                                |                |                                |   |
| Ø Яндекс.DNS                            |                |                                |   |
| О Система                               |                |                                |   |

### 4. В поле Сетевая аутентификация выберите Открытая сеть или Защищенная сеть.

В первом случае сеть останется незащищенной, и маршрутизатор разрешит подключение к беспроводной сети всем пользователям без запроса авторизации. Соответственно, каждый клиент в радиусе действия Вашей сети сможет получить доступ к сети Интернет и локальным ресурсам.

Рекомендуется выбрать значение Защищенная сеть. В этом случае при попытке подключения пользователям потребуется ввести пароль, заданный в поле Ключ безопасности.

Пароль должен содержать не менее 8 символов, рекомендуется использовать буквы латинского алфавита (A-z) и цифры (0-9) для лучшей совместимости с беспроводными клиентами.

5. Нажмите Далее, чтобы продолжить.

| Мониторинг                              | Поиск                                       | 9                 |  |
|-----------------------------------------|---------------------------------------------|-------------------|--|
| Начало                                  |                                             |                   |  |
| • Информация                            | Начало / Мастер настройки беспроводной сети |                   |  |
| Click'n'Connect                         | 0.2000/00/00/00/00/00/00                    |                   |  |
| • Мастер настройки беспроводной сети    | Задайте режим безопас                       | ности             |  |
| • Мастер настройки виртуального сервера | Сетевая аутентификация:                     | Защищенная сеть 🔻 |  |
| • Статус                                | Ключ безопасности:*                         | 111222333         |  |
| 0 Сеть                                  |                                             |                   |  |
| 🛛 Wi-Fi                                 |                                             |                   |  |
| О Дополнительно                         |                                             |                   |  |
| Межсетевой экран                        |                                             |                   |  |
| 🛛 Контроль                              |                                             |                   |  |
| Ø Яндекс.DNS                            |                                             |                   |  |
| Осистема                                |                                             |                   |  |

6. На следующей странице будет представлена информация о выполненных настройках беспроводной сети маршрутизатора. Запомните или запишите эти параметры, они потребуются для подключения клиентов к беспроводной сети.

| • Мониторинг                            | Поиск                                       |                                 |                  | C |
|-----------------------------------------|---------------------------------------------|---------------------------------|------------------|---|
| ⊗ Начало                                |                                             | v <b>–</b> v                    |                  |   |
| • Информация                            | Начало / Мастер настройки беспроводной сети |                                 |                  |   |
| Click'n'Connect                         |                                             |                                 |                  | - |
| • Мастер настройки беспроводной сети    | примите к сведению с                        | педующие настроики для дальнеиш | его использовани | я |
| • Мастер настройки виртуального сервера | Режим:                                      | Точка доступа                   |                  |   |
| О Статус                                | SSID:                                       | My_WiFi                         |                  |   |
| 0 Сеть                                  | Сетевая аутентификация:                     | Защищенная сеть                 |                  |   |
| Ø Wi-Fi                                 | Ключ безопасности:                          | 111222333                       |                  |   |
| О Дополнительно                         |                                             |                                 |                  |   |
| Межсетевой экран                        |                                             |                                 |                  |   |
| 🛛 Контроль                              |                                             |                                 |                  |   |
| Ø Яндекс.DNS                            |                                             |                                 |                  |   |
| О Система                               |                                             |                                 |                  |   |

7. Нажмите Применить, чтобы продолжить, или Назад для редактирования настроек Wi-Fi.

На этом настройка завершена, нажмите ОК для возврата в основное меню.

| Мониторинг                              |        |               |                 |                   |                  | < (1) |
|-----------------------------------------|--------|---------------|-----------------|-------------------|------------------|-------|
| Начало                                  |        |               |                 |                   |                  |       |
| <ul> <li>Информация</li> </ul>          | Начало | / Мастер на   | стройки беспр   | оводной сети      |                  |       |
| Click'n'Connect                         |        |               | •               |                   |                  |       |
| • Мастер настройки беспроводной сети    | Примит | е к сведению  | ледующие настро | ойки для дальнейш | его использовани | 19    |
| • Мастер настройки виртуального сервера | Режи   |               |                 |                   |                  |       |
| Статус                                  | SSID   | Настройка Wi  | Fizzenueual     |                   |                  |       |
| Сеть                                    | Сете   | nacipolika wi | п завершена:    |                   |                  |       |
| Wi-Fi                                   | Ключ   |               |                 |                   |                  |       |
| Дополнительно                           |        |               | OK              |                   |                  |       |
| Межсетевой экран                        |        |               | UN              |                   |                  |       |
| Контроль                                |        |               |                 | _                 |                  |       |
| Яндекс.DNS                              |        |               |                 |                   |                  |       |
| Система                                 |        |               |                 |                   |                  |       |
|                                         |        |               |                 |                   |                  |       |

8. Сохраните настройки, нажав на уведомление Конфигурация устройства была изменена.

## Способ 2. Настройка вручную

1. В основном меню слева выберите раздел Wi-Fi.

2. На странице **Основные настройки** измените название беспроводной сети (**SSID**), а также при необходимости – канал и беспроводной режим.

Канал стоит изменять в случае, если из-за загруженности эфира текущие параметры пропускной способности сети являются неудовлетворительными.

Изменение беспроводного режима может помочь избежать несовместимости некоторых клиентов с беспроводной сетью маршрутизатора.

3. После завершения настройки нажмите Применить.

| TIONGK                                          |                                                                                                    | 0                                                                                                    |  |  |
|-------------------------------------------------|----------------------------------------------------------------------------------------------------|----------------------------------------------------------------------------------------------------|--|--|
|                                                 |                                                                                                    |                                                                                                    |  |  |
| Wi-Fi / Основные на                             | астройки                                                                                                    |                                                                                                    |  |  |
|                                                 |                                                                                                    |                                                                                                    |  |  |
| Включить беспроводное<br>соединение:            |                                                                                                    |                                                                                                    |  |  |
| MBSSID:                                         | Выключено 🔻                                                                                                    |                                                                                                    |  |  |
| BSSID:                                          | 9C:D6:43:3D:01:08                                                                                              |                                                                                                    |  |  |
| Скрыть точку доступа:                           |                                                                                                    |                                                                                                    |  |  |
| Название беспроводной<br>беспроводных сетей у к | сети (SSID) не будет отображаться в спис<br>пиентов. К скрытой сети можно подключип                            | ке доступных<br>ъся, вручную                                                                                                    |  |  |
| указав SSID точки дост                          | yna.                                                                                                    |                                                                                                    |  |  |
| SSID:*                                          | My_WiFi                                                                                                    |                                                                                                    |  |  |
| Страна:                                         | RUSSIAN FEDERATION                                                                                             |                                                                                                    |  |  |
| Канал:                                          | <b>1</b> 1 <b>v</b>                                                                                            |                                                                                                    |  |  |
| Беспроводной режим:                             | 802.11 B/G/N mixed 🔻                                                                                           |                                                                                                    |  |  |
| При смене режима с "В"/                         | При смене режима с "В"/"С" на любой из режимов с "N" рекомендуется заново                                      |                                                                                                    |  |  |
| произвести настройку (                          | іезопасности!                                                                                                  |                                                                                                    |  |  |
|                                                 | Wi-Fi / Основные на     Включить беспроводное     осединение:     MBSSID:     BSSID:     Cxpьть точку доступа: | Wi-Fi / Основные настройки     Включить беспроводное     осединение:     MBSSID: Выключено ▼     BSSID: 9C:D6:43:3D:01:08 ▼     Cкрыть точку доступа:     Grasenue беспроводной сети (SSID) не будет отображаться е спис     беспроводных сетий у клиентов. К скрытой сети можно подключит     указе SSID: Му_WFI     Cтрана: RUSSIAN FEDERATION ▼     Kaнал: 11 ▼     Беспроводной режим: 802.11 B/G/N mixed ▼     При смене режима с "B <sup>V</sup> G" на лобой из режимое с "V" рекомендуети |  |  |

4. Далее в меню слева выберите Настройки безопасности.

5. Выберите тип сетевой аутентификации для вашей беспроводной сети. В большинстве случаев для достижения наилучшей совместимости с беспроводными клиентами рекомендуется выбирать WPA-PSK/WPA2-PSK mixed.

6. Далее задайте пароль для своей сети в поле Ключ шифрования PSK.

| Мониторинг                                   | Поиск                   |                        | C |
|----------------------------------------------|-------------------------|------------------------|---|
| Ф Начало                                     |                         |                        |   |
| О Статус                                     | Wi-Fi / Настройки бе    | зопасности             |   |
| 0 Сеть                                       | Сетевая аутентификация: | WPA-PSK/WPA2-PSK mixed |   |
| S Wi-Fi                                      | Ключ шифрования PSK *   | 111222222              |   |
| • Основные настройки                         |                         | 111222333              |   |
| <ul> <li>Настройки безопасности</li> </ul>   | Настройки шифровании    | WPA                    |   |
| <ul> <li>MAC-фильтр</li> </ul>               | Пастроики шифрования    |                        |   |
| <ul> <li>Список WiFi клиентов</li> </ul>     | WPA-шифрование:         | AES                    |   |
| > WPS                                        | WPA период обновления   | 3600                   |   |
| <ul> <li>Дополнительные настройки</li> </ul> | ключа:                  |                        |   |
| 🔊 Дополнительно                              |                         |                        |   |
| Межсетевой экран                             |                         |                        |   |
| 0.16                                         |                         |                        |   |
| контроль                                     |                         |                        |   |

# 7. Нажмите Применить после ввода настроек.

Затем сохраните настройки, нажав на уведомление в правом верхнем углу страницы. На этом базовая настройка завершена.